## **Resetting Linux Password - Ubuntu in a Windows Environment**

In this article, we will explore the process of resetting a Linux password specifically on Ubuntu, and discuss how it can be adapted and achieved in a Windows environment. While the steps and commands mentioned here are Linux-centric, we will provide alternative solutions and equivalents that can be used in a Windows environment.

Resetting a user password on Linux, such as Ubuntu, is a crucial task for system administrators and users who may have forgotten their passwords. In a Windows environment, the process is slightly different, but equally important. By understanding the Linux password reset process, we can adapt it to Windows and ensure that users can regain access to their systems when needed.

## Examples:

- 1. Resetting Linux Password Ubuntu:
  - Boot into the GRUB menu by restarting the system and holding the Shift key.
  - Select the Ubuntu recovery mode option.
  - In the recovery menu, choose the "root" option to drop into a root shell prompt.
  - Use the command passwd <username> to reset the password for the desired user.
  - Reboot the system and log in with the new password.
- 2. Resetting Windows Password:
  - Boot the Windows system using a Windows installation media or a bootable USB drive.
  - Select the language preferences and click on "Next".
  - On the next screen, click on "Repair your computer" at the bottom left.
  - Choose the "Troubleshoot" option, followed by "Advanced options".
  - Select "Command Prompt" to open a command prompt window.
  - Use the command net user <username> <new\_password> to reset the password for the desired user.
  - Restart the system and log in with the new password.